## **Neue Wireless-Verbindung**

## So stellen Sie eine Verbindung zu einem anderen Wireless-Netzwerk her:

- 1. Bewegen Sie den Mauszeiger in die rechte untere Ecke des Fensters, und klicken Sie dann auf **Settings** (Einstellungen).
- Klicken Sie auf das Wireless-Network (Wireless-Netzwerk)-Symbol and Das Menü Network (Netzwerk) wird geöffnet, und verfügbare Wireless-Netzwerke sowie der aktuelle Verbindungsstatus werden angezeigt.

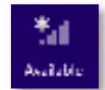

**3.** Geben Sie sämtliche zusätzlichen Netzwerkinformationen (wie z. B. das Passwort) ein, wenn Sie dazu aufgefordert werden.

## Windows 7

Nach der Installation des Adapters wird das Symbol für das *Konfigurationsdienstprogramm* für die Wireless-Verbindung in der Taskleiste des Computers angezeigt. (Wenn Sie das Symbol nicht sehen, klicken Sie auf diesen Pfeil in der Systemleiste, um alle *ausgeblendeten Symbole einzublenden*.)

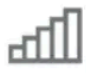

Wenn Sie den Mauszeiger auf das Symbol bewegen, werden Statusinformationen zur Wireless-Verbindung angezeigt.

| Largehlagen Na- |  |
|-----------------|--|
| Internet access |  |
|                 |  |
| In The Work     |  |

## **Neue Wireless-Verbindung**

So stellen Sie eine Verbindung zu einem anderen V her:

 Klicken Sie auf das Symbol f
ür das Konfigurationsdie die Wireless-Verbindung. Daraufhin wird eine Liste Netzwerke angezeigt.

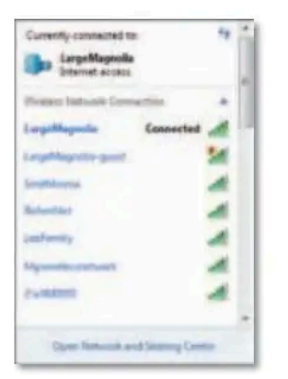

2. Wählen Sie Ihr Netzwerk aus, und klicken Sie anschlie (Verbinden).

| Currently connected to:                                       | 4      | i |
|---------------------------------------------------------------|--------|---|
| LargeMagnolia<br>Interest access                              |        |   |
| Winners Salvary Connection                                    | +      |   |
| Largeblagacita Connecto                                       | 16 al  |   |
| Smithhema                                                     | 1      |   |
| Longold Ligned a game                                         | 34     |   |
| Julipernation sant aver this returning to be unable to chara. | ak     |   |
| Connect automatically                                         | snect. |   |
| Open National and Sharing C                                   | uni i  |   |

Wenn Ihr Netzwerk nicht durch einen Wireless-S gesichert ist, stellt Ihr Computer nun eine Verbinde Netzwerk her, und der Vorgang ist beendet.